# **OptiSPICE** EA Modulator Parameter Extractor Manual

Electroabsorption Modulator Parameter Extractor Software for OptiSPICE

Version 5.2

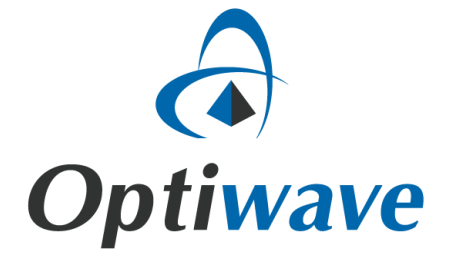

## **OptiSPICE** EA Modulator Parameter Extractor Manual

Electroabsorption Modulator Parameter Extractor Software for OptiSPICE

#### Copyright © 2016 Optiwave

All rights reserved.

All OptiSPICE documents, including this one, and the information contained therein, is copyright material.

No part of this document may be reproduced, stored in a retrieval system or transmitted in any form or by any means whatsoever, including recording, photocopying, faxing, etc., without prior written approval of Optiwave.

#### Disclaimer

Optiwave makes no representation or warranty with respect to the adequacy of this documentation or the programs which it describes for any particular purpose or with respect to its adequacy to produce any particular result. In no event shall Optiwave, its employees, its contractors, or the authors of this documentation be liable for special, direct, indirect, or consequential damages, losses, costs, charges, claims, demands, or claim for lost profits, fees, or expenses of any nature or kind.

## **Table of contents**

| ntroduction1                             |
|------------------------------------------|
| Main features2                           |
| A Modulator Parameter Extractor GUI      |
| Main parts of the GUI                    |
| Project Browser                          |
| Parameter Editor                         |
| Calculation Output7                      |
| Views                                    |
| Calculator                               |
| Status bar                               |
| Menu bar10                               |
| Toolbars10                               |
| Menus and buttons10                      |
| File menu10                              |
| Edit menu11                              |
| View menuWindow menu11                   |
| uick Start13                             |
| Starting Modulator Parameter Extractor13 |
| Viewing and editing parameters14         |
| Running a simulation17                   |
| echnical Background23                    |

| Parameters           | 23 |
|----------------------|----|
| Main                 | 23 |
| rechnical Background | 24 |
| References           | 25 |
| Notes:               | 26 |

## Introduction

The Modulator Parameter Extractor is a software tool that enables parameter fitting of measurements from MQW Electroabsorption Modulators [1] with one or two dimensional functions, using a polynomial form.

Modulator Parameter Extractor generates a polynomial matrix file containing the coefficients of the fitted measurements, calculated from the input measurements such as the dependence of the fiber-to-fiber loss and alpha-parameter on the number of photogenerated carriers and bias voltage.

OptiSPICE uses this file as an input to the Electroabsorption modulator element.

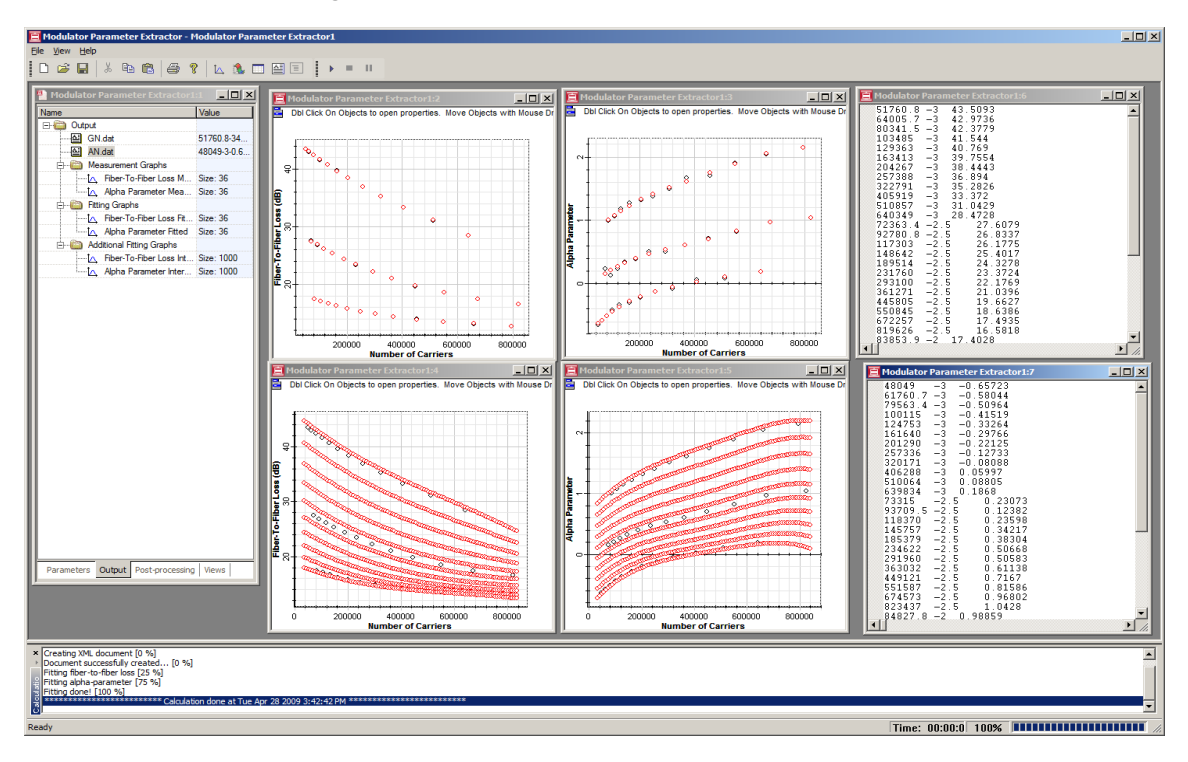

#### Figure 1 Modulator Parameter Extractor GUI

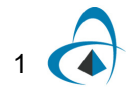

## Main features

The main features of the Modulator Parameter Extractor include:

| Feature                    | Description                                                                                                    |
|----------------------------|----------------------------------------------------------------------------------------------------|
| Graphical user interface   | A comprehensive Graphical User Interface (GUI) controls the fiber input parameters, output results, presentation graphics and post-processing.                                                                        |
| Numerical engine           | The numerical engine employs a 2D polynomial fit that allows for the simultaneous fitting of fiber-to-fiber loss and alpha-parameter on the number of photogenerated carriers and bias voltage.                       |
| Visualization capabilities | Powerful & intuitive result management allows users to graph almost<br>any set of results available in design. Results are grouped into<br>resizable, moveable views that supports text, tables, 2D and 3D<br>graphs. |
| Post-Processing            | A waveform calculators that uses standard Microsoft VBScript allows for unparalleled capability and flexibility to analyze simulation results.                                                                        |

## **EA Modulator Parameter Extractor GUI**

When you open the Modulator Parameter Extractor, the application looks like Figure 1.

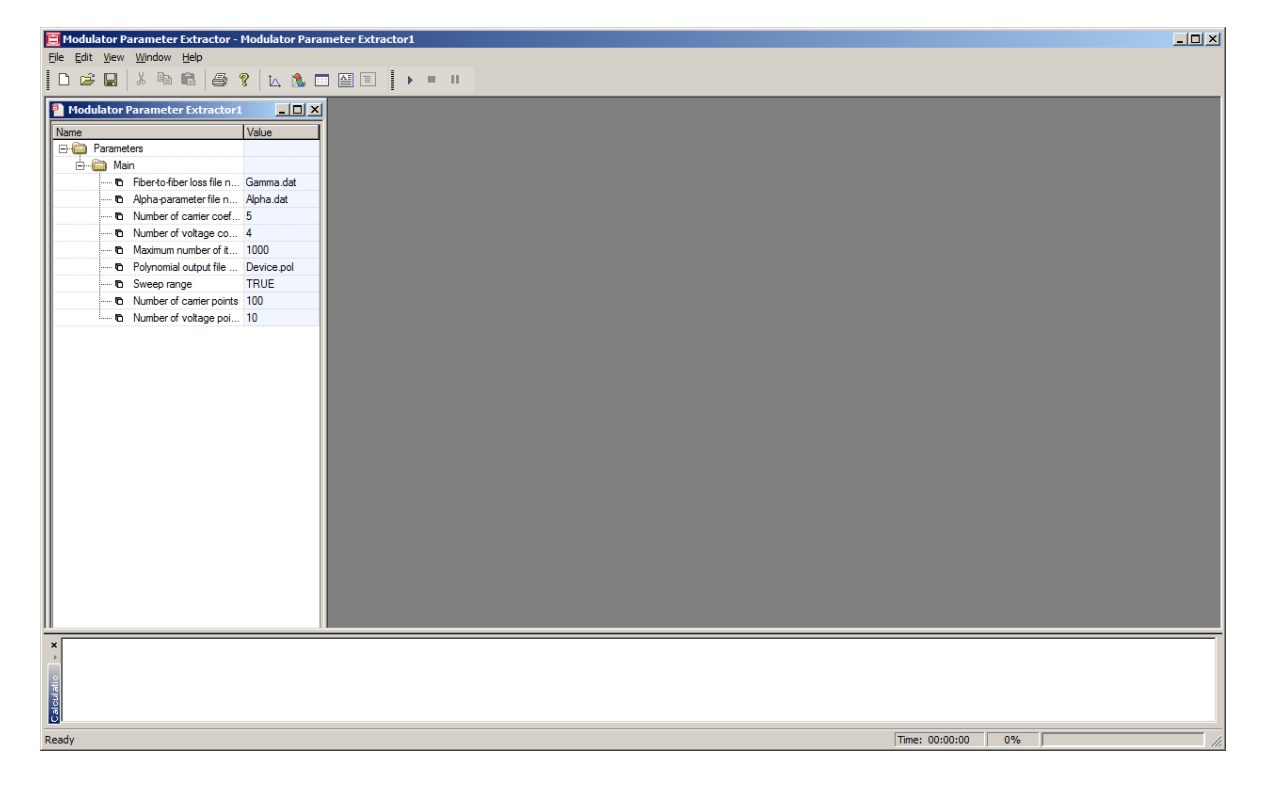

Figure 1 Modulator Parameter Extractor graphical user interface (GUI)

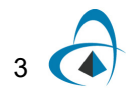

## Main parts of the GUI

The Modulator Parameter Extractor GUI contains the following main windows:

- Project Browser
  - Parameters tab
  - Output tab
  - Post-processing tab
  - Views tab
- Calculator
- Calculation Output
- Views
- Status bar
- Menu bar

## **Project Browser**

Project browser allows the user to organize the project to achieve results more efficiently, and navigate through the current project. Access parameters, results and views.(see Figure 2).

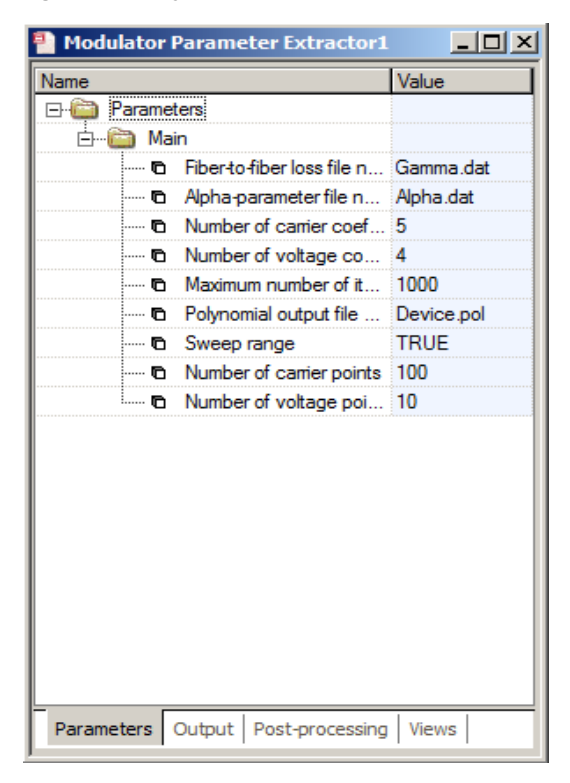

#### Figure 2 Project browser (Parameters tab)

## Parameters tab

Lists the properties of the current project. Users can access the parameter editor by double-clicking on any parameter in the list.

### Output tab

Displays the results of the calculation (see Figure 3). User can drag-and-drop results into views or simply double-click on any result in order to launch the default view for a given result.

| Nodulator I   | Parameter Extractor1    |              |
|---------------|-------------------------|--------------|
| Name          |                         | Value        |
| 🖃 🛅 Output    |                         |              |
| 🙆 C:\         | Tests\EAM\GN.dat        | 51760.8-343  |
| 🔮 C:\         | Tests\EAM\AN.dat        | 48049-3-0.65 |
| 🖕 💼 Me        | asurement Graphs        |              |
| ···· <b>ໄ</b> | Fiber-To-Fiber Loss M   | Size: 36     |
| ш.<br>М.      | Alpha Parameter Mea     | Size: 36     |
| 🖕 🚞 Fitti     | ng Graphs               |              |
| ···· <b>ໄ</b> | Fiber-To-Fiber Loss Fit | Size: 36     |
| ш.<br>Ц       | Alpha Parameter Fitted  | Size: 36     |
| 🗄 🖓 🚵 Ada     | ditional Fitting Graphs |              |
| ···· <b>ໄ</b> | Fiber-To-Fiber Loss Int | Size: 1000   |
| <u>ш.</u> Т   | Alpha Parameter Inter   | Size: 1000   |
|               |                         |              |
| Parameters    | Output Post-processing  | Views        |

Figure 3 Project browser (Output tab)

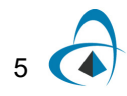

### Post-processing tab

Displays the post-processed results from the calculator (see Figure 4). User can dragand-drop post-processed results into views or simply double-click on any postprocessed result in order to launch the default view.

Figure 4 Project browser (Post-processing tab)

| 🎦 Modulator Parameter Extra | ctor1     |
|-----------------------------|-----------|
| Name                        | Value     |
| Post-processing             |           |
| Calculation Result 1        | y = A - B |
|                             |           |
|                             | -         |

### Views tab

#### Post-processing tab

Displays a list of views that represent active windows containing and displaying results (see Figure 5).

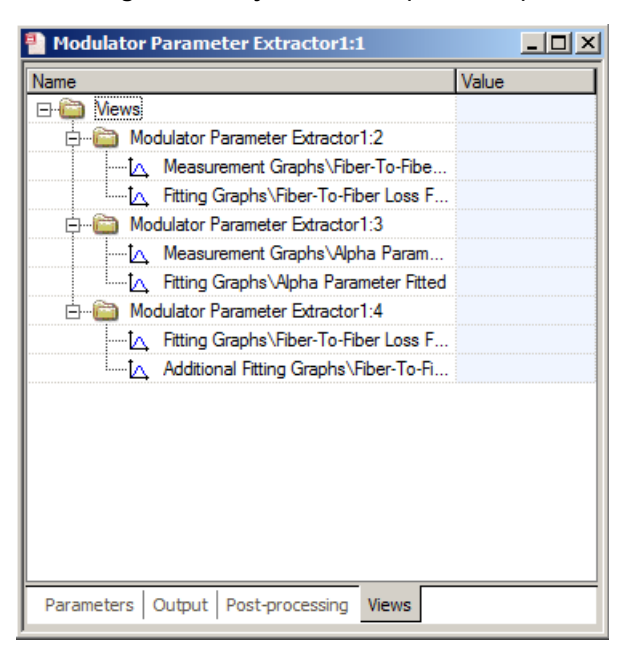

Figure 5 Project browser (Views tab)

## **Parameter Editor**

Double clicking on any parameter in the Project Browser brings the **Parameter Editor** (see Figure 6). The Parameter Editor allows you to view the list of global parameters of the active project.

*Note:* Please refer to the Technical Background for the description of the parameters listed in the editor.

| Parameter Editor               |            |       | ſ      |
|--------------------------------|------------|-------|--------|
| Main                           |            |       | ОК     |
| Name                           | Value      | Units | Cancel |
| Fiber-to-fiber loss file name  | GN.dat 🔜   |       |        |
| Alpha-parameter file name      | AN.dat     |       |        |
| Number of carrier coefficients | 5          |       |        |
| Number of voltage coefficients | 4          |       |        |
| Maximum number of iterations   | 1000       |       |        |
| Polynomial output file name    | Device.pol |       |        |
| Sweep range                    |            |       |        |
| Number of carrier points       | 100        |       |        |
| Number of voltage points       | 10         |       |        |
|                                |            |       |        |
|                                |            | ×     |        |

#### Figure 6 Parameter Editor control

## **Calculation Output**

Information regarding the progress of the calculation is displayed in the Calculation output (see Figure 7).

#### Figure 7 Calculation output

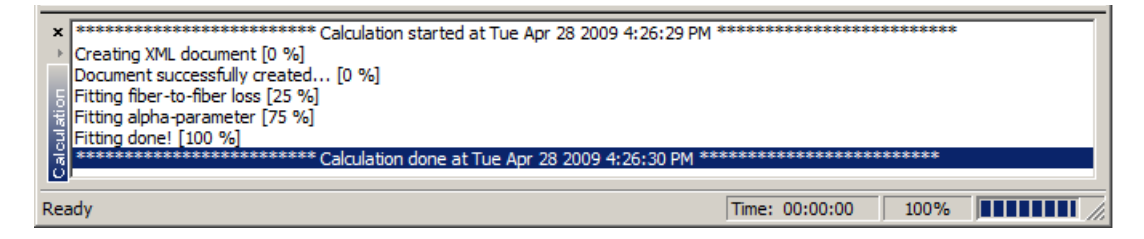

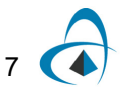

## Views

Views are windows that contains results from calculation or post-processing (see Figure 8). They display 2D, tables and text. A user can create an empty view by clicking in one of the toolbar buttons such as *Create 2D Graph View*, *Create Grid View* or *Create Text View*. Alternatively, by double-clicking on a results a view will be automatically created or by selecting a result and clicking on the context menu (right-click) an selecting *View*.

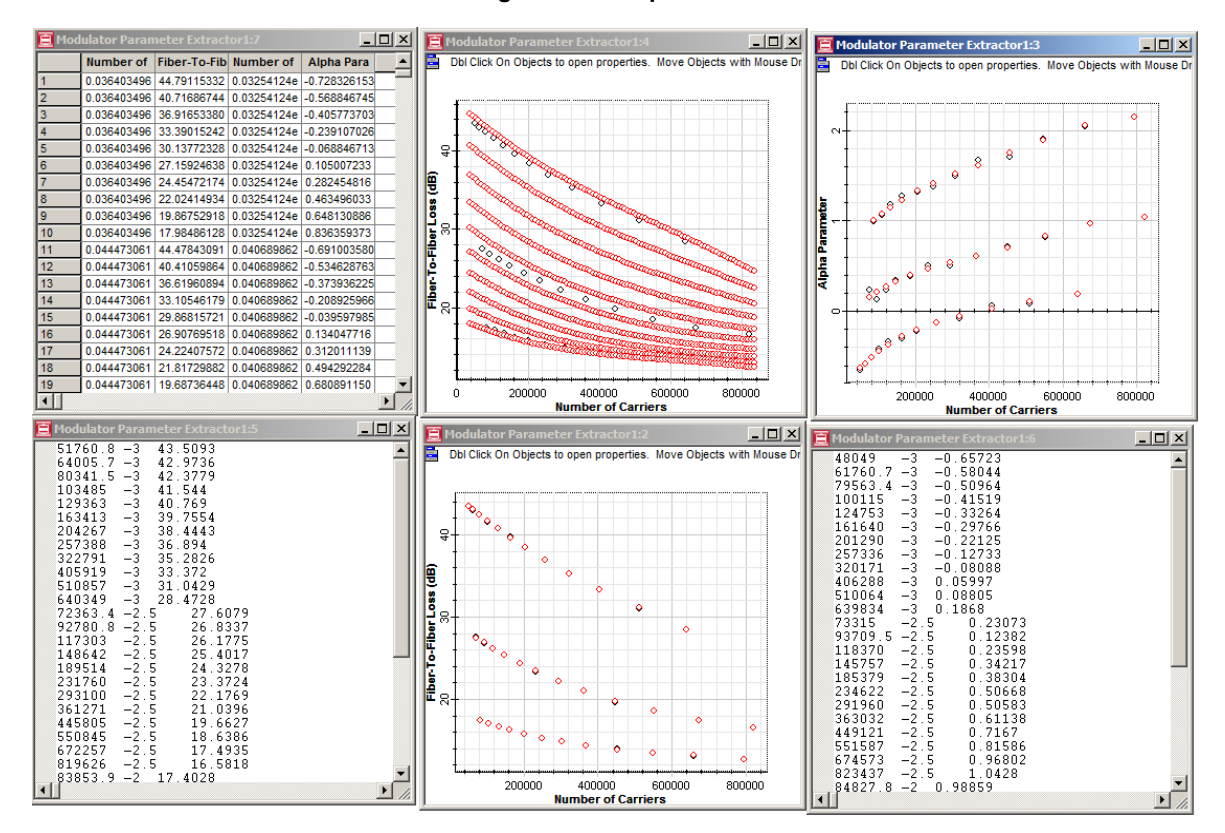

Figure 8 Multiple views

## Calculator

The **Calculator** control allows you to operate on the output results to create new results and graphs. By selecting one or more results or 2D graphs the user can select the Calculator on the context menu (right-click). In order to create a new results the user provides a script (Microsoft VBScript Language) that operates on the available variables - the output results MUST be provided to the Y variable.

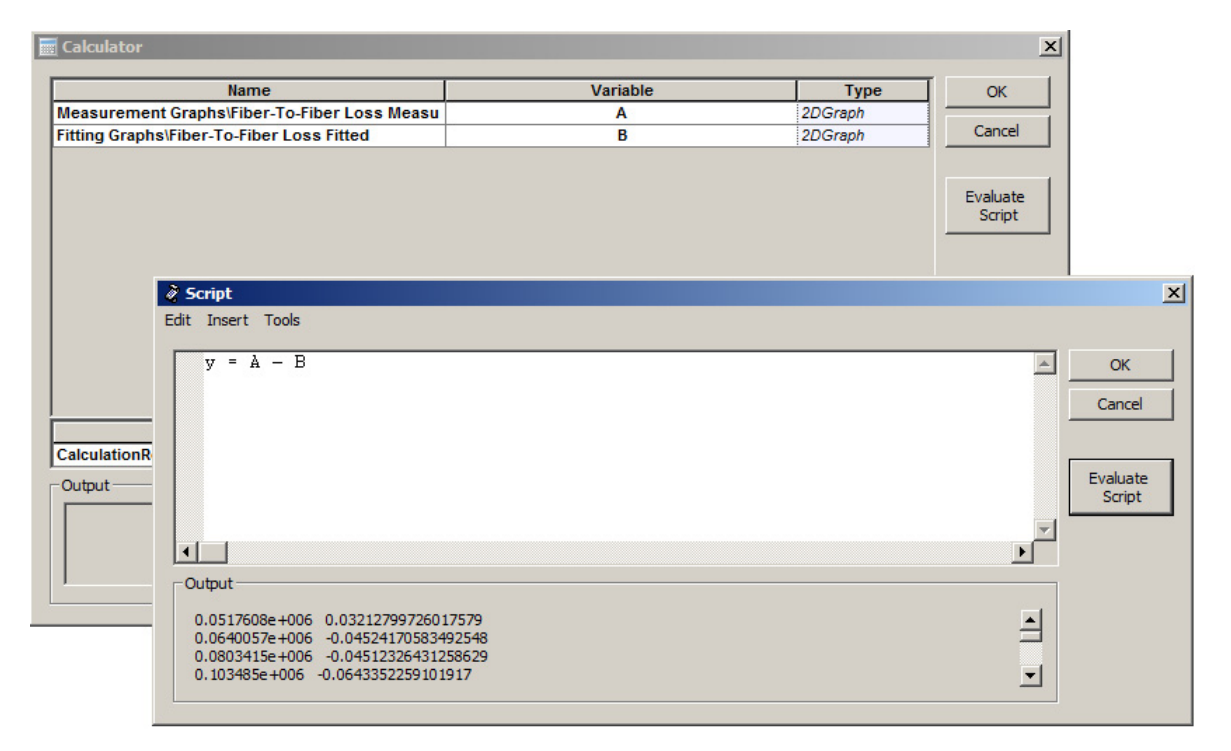

#### Figure 9 Calculator

## Status bar

Displays useful hints about using the Modulator Parameter Extractor, the time and progress of the calculation (see Figure 10).

Figure 10 Status bar

Time: 00:00:11 100%

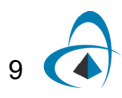

## Menu bar

Contains the menus that are available in the Modulator Parameter Extractor (see Figure 11). Many of these menu items are also available as buttons on the toolbars or from other lists.

#### Figure 11 Menu bar

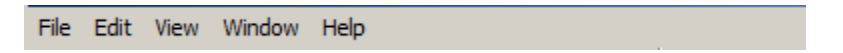

## Toolbars

You can select the toolbars that you want to have available in the main layout window. The toolbar options include:

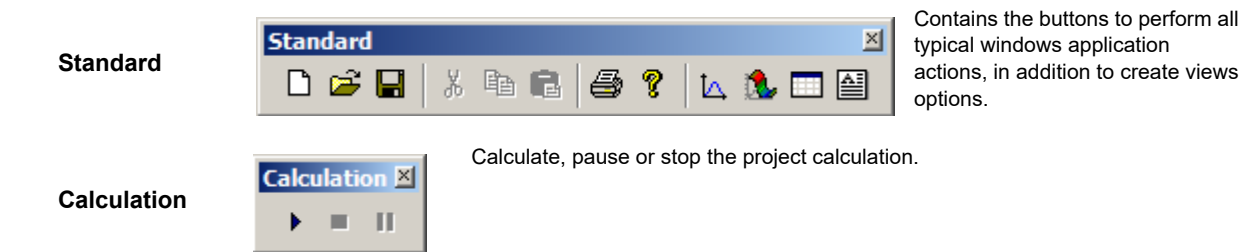

## Menus and buttons

This section describes the menus and buttons available in the Modulator Parameter Extractor.

## File menu

| File menu item | Toolbar<br>button | Description                                                                                |
|----------------|-------------------|--------------------------------------------------------------------------------------------|
| New (Ctrl+N)   |                   | Create a new project.                                                                      |
| Open (Ctrl+O)  | à                 | Open an existing project. Select the project from the <b>Open</b> dialog box.              |
| Close          |                   | Close the active (current) project. You are prompted to save changes.                      |
| Save (Ctrl+S)  |                   | Save the active (current) project under the current name in the default location.          |
| Save As        |                   | Save the active (current) project with a different name and in a location that you select. |
| Print (Ctrl+P) | 4                 | Print the active (current) project.                                                        |
| Print Setup    |                   | Set up the printer, page size, orientation, and other printing options.                    |

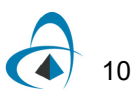

| File menu item      | Toolbar<br>button | Description                                                            |
|---------------------|-------------------|------------------------------------------------------------------------|
| Print Preview       |                   | Preview the active (current) project.                                  |
| Calculate (Ctrl+F5) | •                 | Calculate the active (current) project.                                |
| Recent files        |                   | List the most recent files that you worked on.                         |
| Exit                |                   | Exit the application. You are prompted to save changes to the project. |

## Edit menu

| Edit menu item | Toolbar<br>button | Description                                                                                                    |
|----------------|-------------------|----------------------------------------------------------------------------------------------------|
| Undo (Ctrl+Z)  | 5                 | Undo the last change made in the active (current) layout. You can undo all actions until the last saved operation.           |
| Cut (Ctrl+X)   | ж                 | Remove all selected objects and place them on the clipboard.                                                                 |
| Copy (Ctrl+C)  |                   | Copy selected objects to the clipboard. The selected objects remain in the active project.                                   |
| Paste (Ctrl+V) |                   | Copy objects from the clipboard and paste them in a user-defined location—the same layout, a new subsystem, or a new layout. |

## View menuWindow menu

| View menu item | Toolbar<br>button | Description                                       |
|----------------|-------------------|---------------------------------------------------|
| Toolbars       |                   |                                                   |
| Standard       |                   | Select to display the <b>Standard</b> toolbar.    |
| Calculation    |                   | Select to display the <b>Calculation</b> toolbar. |
| Status Bar     |                   | Select to display the <b>Status Bar</b> .         |

| Window menu<br>item | Toolbar<br>button | Description                                                |
|---------------------|-------------------|------------------------------------------------------------|
| Cascade             |                   | Arranges all open views in a cascading format.             |
| Tile                |                   | Arranges all open views in a tile format.                  |
| Arrange icons       |                   | Lines up minimized views at the bottom of the application. |

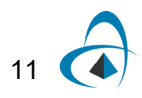

## Help menu

| Help menu item                         | Description                                                                                                    |
|----------------------------------------|----------------------------------------------------------------------------------------------------|
| About Modulator Parameter<br>Extractor | Provides information about Optiwave Corporation—mailing address, telephone and fax numbers, E-mail address, and URL. |

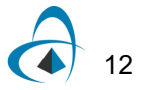

## **Quick Start**

This section describes how to run a project, edit parameters, and obtain results.

## **Starting Modulator Parameter Extractor**

To start Modulator Parameter Extractor, perform the following action.

#### Action

 From the Start menu, select Programs > Optiwave Software> OptiSPICE 1> Modulator Parameter Extractor. Modulator Parameter Extractor loads and the graphical user interface appears (see Figure 1).

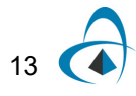

| 😑 Modulator Parameter Extractor - Modulator Param | eter Extractor1   |
|---------------------------------------------------|-------------------|
| Ele Edit View Window Help                         |                   |
| 📘 D 🚅 🖬 🕺 🖻 🛍 🎒 😤 🔽 🛝 🗔                           |                   |
| Modulator Parameter Extractor1                    |                   |
| Name Value                                        |                   |
| Pica Parameters                                   |                   |
| ⊡ 🛅 Main                                          |                   |
| C Fiberto fiber loss file n Gamma.dat             |                   |
| C Alpha-parameter file n Alpha.dat                |                   |
| To Number of carrier coef 5                       |                   |
| 10 Number of voltage co 4                         |                   |
| C Maximum number of it 1000                       |                   |
| To Polynomial output file Device.pol              |                   |
| TRUE                                              |                   |
| Number of carrier points 100                      |                   |
| C Number of voltage poi 10                        |                   |
|                                                   |                   |
|                                                   |                   |
|                                                   |                   |
|                                                   |                   |
|                                                   |                   |
|                                                   |                   |
|                                                   |                   |
|                                                   |                   |
|                                                   |                   |
|                                                   |                   |
|                                                   |                   |
|                                                   |                   |
|                                                   |                   |
|                                                   |                   |
|                                                   |                   |
|                                                   |                   |
|                                                   |                   |
| ×                                                 |                   |
|                                                   |                   |
| Latic                                             |                   |
| MICL                                              |                   |
|                                                   |                   |
| Ready                                             | Time: 00:00:00 0% |

Figure 1 Modulator Parameter Extractor graphical user interface (GUI)

## Viewing and editing parameters

To view and edit the project parameters perform the following action.

### Action

- In the Project Browser, double-click on any parameter in the Parameters tab to view and edit the parameters for the project.
  - The **Parameter Editor** (see Figure 2) dialog box appears.

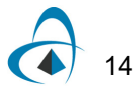

| Parameter Editor               |             |       | ×      |
|--------------------------------|-------------|-------|--------|
| Main                           |             |       | ОК     |
| Name                           | Value       | Units | Cancel |
| Fiber-to-fiber loss file name  | Gamma.dat 🔜 |       |        |
| Alpha-parameter file name      | Alpha.dat   |       |        |
| Number of carrier coefficients | 5           |       |        |
| Number of voltage coefficients | 4           |       |        |
| Maximum number of iterations   | 1000        |       |        |
| Polynomial output file name    | Device.pol  |       |        |
| Sweep range                    |             |       |        |
| Number of carrier points       | 100         |       |        |
| Number of voltage points       | 10          |       |        |
|                                |             |       |        |
|                                |             |       | ]      |

Figure 2 Parameter Editor

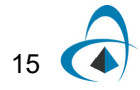

Parameters are organized by categories. **Filter Parameter Extractor** has one category represented by a tab in the dialog box:

• Main

Each category has a set of parameters. Parameters have the following properties:

- Name
- Value
- Unit

For a detailed description of each parameter please refer to Technical Background.

## Parameter settings to create a fiber library for OptiSPICE

To create a fiber library for OptiSPICE perform the following actions.

### Step Action

- In the Project Browser, double-click on any parameter in the Parameters tab to view and edit the parameters for the project.
  The Parameter Editor (see Figure 2) dialog box appears.
- 2 Provide the *Fiber-to-fiber loss and Alpha-parameter file name* parameters their location is the file destination and the root name for the library (see Figure 3).
- **3** In the Parameter editor, click on 'OK'.

|                         | Name          |                | Value       | Units           | Cancel    |        |
|-------------------------|---------------|----------------|-------------|-----------------|-----------|--------|
| Fiber-to-fiber loss fil | le name       |                | Gamma.dat 🔜 |                 |           | -      |
| Alpha-parameter file    | name          |                | Alpha.dat 🔜 |                 |           |        |
| Number of carrier co    | oefficients   |                | 5           | -               |           |        |
| Number of voltage co    | oefficients   |                | 4           |                 |           |        |
| Maximum number          | f iteratione  |                | 1000        | -               | 11        |        |
| Polynomial output 1     | open          |                |             |                 |           |        |
| Sweep range             | Look in:      | EAM            |             | - +             | = 🗈 📸 🎹 - |        |
| Number of carrier p     |               |                | 1.1         |                 |           |        |
| Number of voltage       |               | Name 🔺         | → Date mod  | ified 🔽 Type    | ▼ Size    | •      |
|                         |               | AN.dat         | 27/04/20    | 09 3:44 DAT Fil | 2         | 1 KB   |
|                         | Recent Places | AN20.dat       | 27/04/20    | 09 4:09 DAT Fil | 2         | 1 KB   |
|                         |               | AN25.dat       | 27/04/20    | 09 4:10 DAT Fil | 2         | 1 KB   |
|                         |               | AN30.dat       | 27/04/20    | 09 4:10 DAT Fil | 2         | 1 KB   |
|                         | Desktop       | GN.dat         | 27/04/20    | 09 3:45 DAT Fil | 2         | 1 KB   |
|                         | <b>1</b>      | GN20.dat       | 27/04/20    | 09 4:09 DAT Fil | 2         | 1 KB   |
|                         |               | GN25.dat       | 27/04/20    | 09 4:09 DAT Fil | 2         | 1 KB   |
|                         | Jackson Klein | GN30.dat       | 27/04/20    | 09 4:08 DAT Fil | 2         | 1 KB   |
|                         | -             | Output.dat     | 08/04/20    | 09 2:04 DAT Fil | 2         | 1 KB   |
|                         |               |                |             |                 |           |        |
|                         | Computer      |                |             |                 |           |        |
|                         |               |                |             |                 |           |        |
|                         |               |                |             |                 |           |        |
|                         | Network       |                |             |                 |           |        |
|                         |               |                |             |                 |           |        |
|                         |               |                |             |                 |           |        |
|                         |               | File name:     | GN dat      |                 | -         | Open   |
|                         |               |                |             |                 |           |        |
|                         |               | Files of type: | dat (*.dat) |                 | -         | Cancel |

| Figure 3 | Settings to create a fiber library. |  |
|----------|-------------------------------------|--|
|----------|-------------------------------------|--|

## **Running a simulation**

To run a simulation again with the current modulator parameters and create a library file for OptiSPICE, perform the following procedure.

#### Step Action

1 In the Calculation toolbar, click on 'Play' (see Figure 5). The **Calculations** starts (see Figure 5).

#### Figure 4 Calculation toolbar

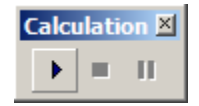

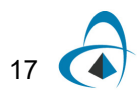

### Figure 5 Calculation Output

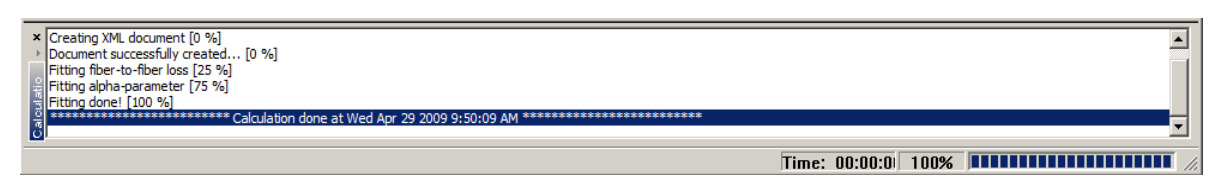

At the end of the calculation the output tab will contain the results of the simulation.

## Visualizing results

To view the results from the calculation, perform the following action.

#### Action

In the **Project Browser**, click on the Output tab to view the results for the project (see Figure 6)
 The list of results for the polynomial fitting includes input measurement files

(input fiber-to-fiber loss and alpha-parameter) and 2D Graphs (measurement and fitted fiber-to-fiber loss and alpha-parameter)

2 Double-click on Fiber-to-Fiber Loss Fitted result. The 2D Graph view appears (see Figure 7).

| Modulator Parameter Extractor1    |                  |
|-----------------------------------|------------------|
| Name                              | Value            |
| 🖃 🧰 Output                        |                  |
| C:\Tests\EAM\GN.dat               | 51760.8-343.5093 |
| C:\Tests\EAM\AN.dat               | 48049-3-0.65723  |
| 🕂 🛗 Measurement Graphs            |                  |
| Fiber-To-Fiber Loss Me            | Size: 36         |
| 🛄 🗛 Alpha Parameter Measu         | Size: 36         |
| 🕂 📸 Fitting Graphs                |                  |
| t∠ Fiber-To-Fiber Loss Fitted     | Size: 36         |
| 🛄 🗛 Alpha Parameter Fitted        | Size: 36         |
| 🗄 🖓 🚵 Additional Fitting Graphs   |                  |
| ·····t Fiber-To-Fiber Loss Inte   | Size: 1000       |
| 🛄 🗛 Alpha Parameter Interp        | Size: 1000       |
|                                   |                  |
| Parameters Output Post-processing | Views            |

### Figure 6 Output results

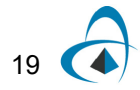

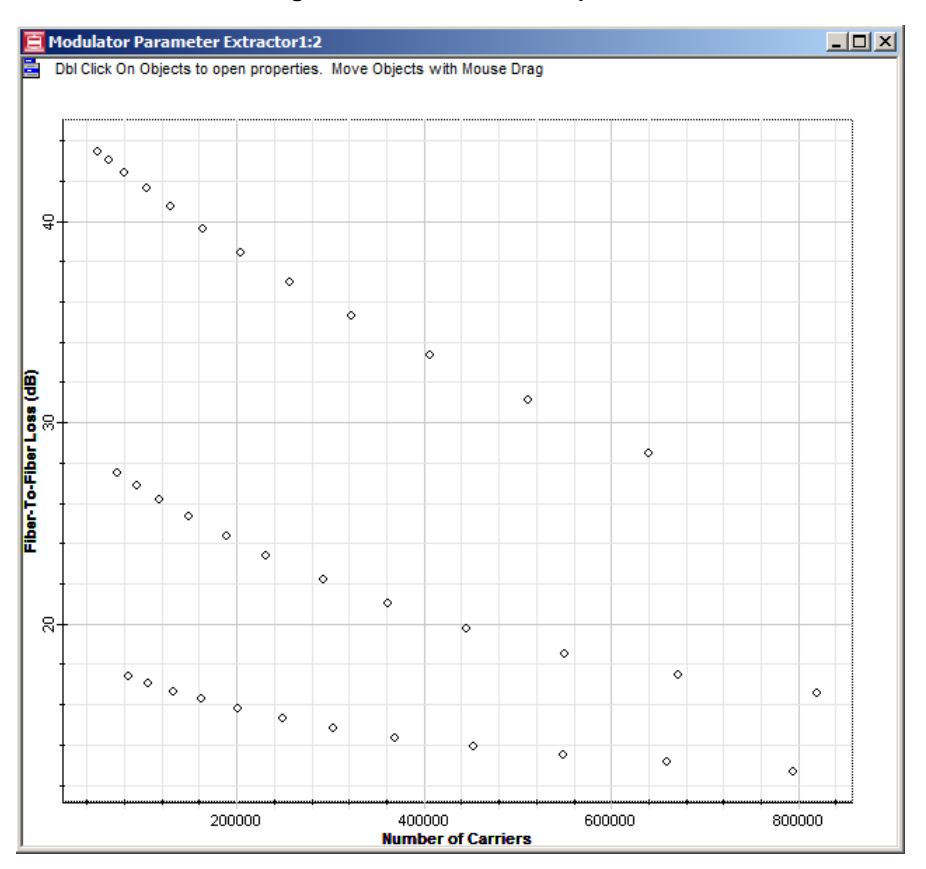

#### Figure 7 Refractive index profile

The contents of GN.dat (fiber-to-fiber loss) and AN.dat (alpha-parameter) input parameters are depicted in Figure 8. Finally, the polynomial function matrix (Device.pol) is depicted Figure 9.

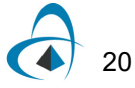

| GN.dat - Notepad                                            |   | / AN.dat - Notepad                                          |   |
|-------------------------------------------------------------|---|-------------------------------------------------------------|---|
| <u>File E</u> dit F <u>o</u> rmat <u>V</u> iew <u>H</u> elp |   | <u>File E</u> dit F <u>o</u> rmat <u>V</u> iew <u>H</u> elp |   |
|                                                             | A | $\begin{array}{cccccccccccccccccccccccccccccccccccc$        | X |

Figure 8 Measurements of fiber-to-fiber loss and alpha-parameter.

Figure 9 Contents of the file generated by the Modulator Parameter Extractor.

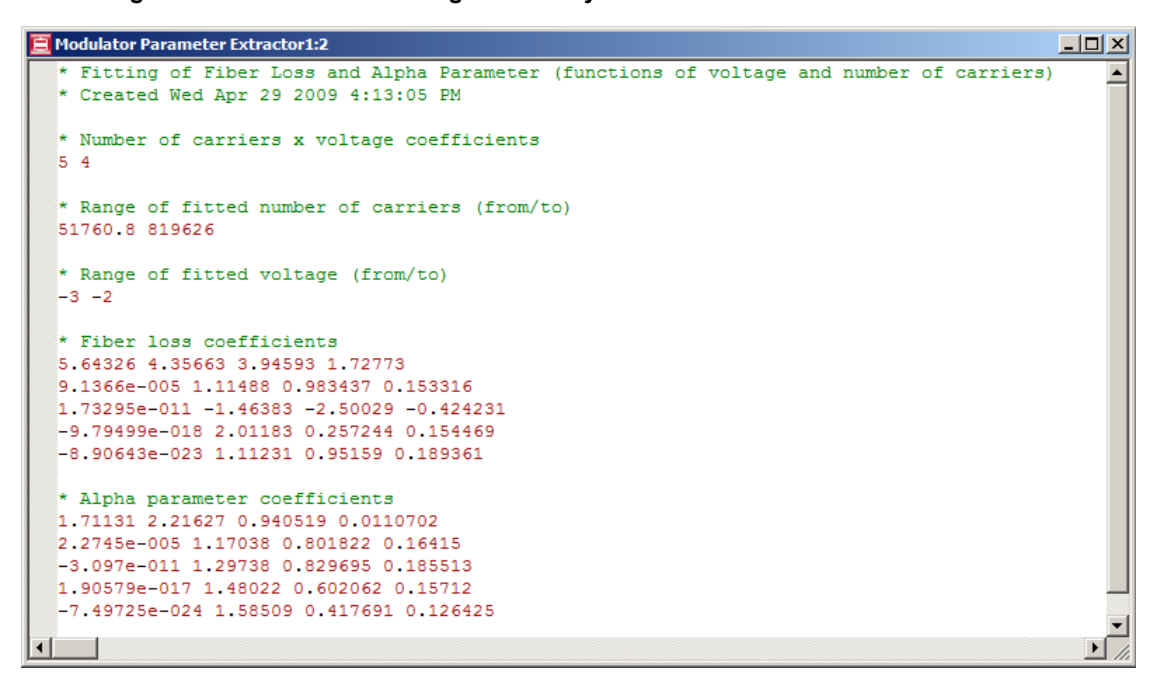

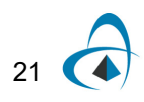

## Saving the project and closing Modulator Parameter Extractor

To save the project and close the Modulator Parameter Extractor, perform the following procedure.

### Step Action

- 1 From the **File** menu, select **Save** or **Save As...**
- 2 From the File menu, select Exit. Modulator Parameter Extractor closes.

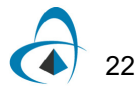

## **Technical Background**

## **Parameters**

## Main

| Name and description                                                                                                    | Default value | Default unit | Value range |
|----------------------------------------------------------------------------------------------------|---------------|--------------|-------------|
| Fiber-to-fiber loss file name                                                                                               | Gamma.dat     |              |             |
| File containing the measurements of the number<br>of carriers, voltage and fiber-to-fiber loss                              |               |              |             |
| Alpha-parameter file name                                                                                                   | Alpha.dat     |              |             |
| File containing the measurements of the number of carriers, voltage and alpha parameter                                     |               |              |             |
| Number of carrier coefficients                                                                                              | 5             |              | [1, 100]    |
| The number of carrier coefficients for the numerical fitting                                                                |               |              |             |
| Number of voltage coefficients                                                                                              | 4             |              | [1, 100]    |
| The number of voltage coefficients for the numerical fitting                                                                |               |              |             |
| Maximum number of iterations                                                                                                | 1000          |              | [1, 10000]  |
| The filename with the refractive index profile                                                                              |               |              |             |
| Polynomial output file name                                                                                                 | Device,pol    |              |             |
| The output file containing the list polynomial<br>coefficients for fiber-to-fiber and alpha<br>parameters for the modulator |               |              |             |
| Sweep range                                                                                                    | YES           |              | [YES,NO]    |
| Defines whether to evaluate the fitted polynomial<br>function using additional number of carrier and<br>voltage values      |               |              |             |
| Number of carrier points                                                                                                    | 100           |              | [1, 10000]  |
| Number of additional carrier points for sweep                                                                               |               |              |             |

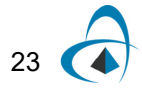

| Name and description                          | Default value | Default unit | Value range |
|-----------------------------------------------|---------------|--------------|-------------|
| Number of voltage points                      | 10            |              | [1, 10000]  |
| Number of additional voltage points for sweep |               |              |             |

## **Technical Background**

Modulator Parameter Extractor employs a polynomial fitting algorithm. The user provides two files (parameter *Fiber-to-fiber loss filename* and *Alpha-parameter filename*) containing the electroabsorption modulator measurements.

The fiber-to-fiber loss and alpha parameter file format is a list with the number of carriers, the bias voltage and the measurement (loss or alpha parameter) as depicted in Figure 1, or a list with the bias voltage and the measurement (if number of carriers is not available), as depicted in Figure 1.

| / GN.dat - Notep                                     | ad                                                                                                    | / AN.dat - Notepad                                                                                                    |                                                                                 |                                                                                                    |  |
|------------------------------------------------------|----------------------------------------------------------------------------------------------------|----------------------------------------------------------------------------------------------------|---------------------------------------------------------------------------------|----------------------------------------------------------------------------------------------------|--|
| <u>File E</u> dit F <u>o</u> rmat                    | <u>V</u> iew <u>H</u> elp                                                                                                    | <u>File E</u> dit                                                                                                    | F <u>o</u> rmat                                                                 | <u>V</u> iew <u>H</u> elp                                                                                                    |  |
| $\begin{array}{rrrrrrrrrrrrrrrrrrrrrrrrrrrrrrrrrrrr$ | $\begin{array}{c} 43.5093\\ 42.9736\\ 42.3779\\ 41.544\\ 40.769\\ 39.7554\\ 38.4443\\ 36.894\\ 35.2826\\ 33.372\\ 31.0429\\ 28.4728\\ 27.6079\\ 26.8337\\ 26.1775\\ 25.4017\\ 24.3278\\ 23.3724\\ 22.1769\\ 21.0396\\ 19.6627\\ 18.6386\\ 17.4935\\ 16.5818\\ 17.4028\\ 17.103\\ 16.6244\\ 15.7837\\ 15.3021\\ 14.8194\\ 14.3944\\ 13.9668\\ 13.4779\\ 13.1056\\ 12.6703\\ \end{array}$ | 48049<br>61760.7<br>79563.4<br>100115<br>124753<br>161640<br>201290<br>257336<br>320171<br>406288<br>510064<br>639834<br>73315<br>93709.5<br>118370<br>145757<br>185379<br>234622<br>291960<br>363032<br>449121<br>551587<br>674573<br>823437<br>84827.8<br>106726<br>130026<br>161495<br>203856<br>247588<br>306383<br>369315<br>455553<br>548342<br>661762<br>794267 | -3<br>-3<br>-3<br>-3<br>-3<br>-3<br>-3<br>-3<br>-3<br>-3<br>-3<br>-3<br>-3<br>- | $\begin{array}{c} -0.65723\\ -0.58044\\ -0.50964\\ -0.41519\\ -0.33264\\ -0.29766\\ -0.22125\\ -0.12733\\ -0.08088\\ 0.05997\\ 0.08805\\ 0.1868\\ 0.23073\\ 0.12382\\ 0.23598\\ 0.34217\\ 0.38304\\ 0.505683\\ 0.61138\\ 0.7167\\ 0.81586\\ 0.96802\\ 1.0428\\ 0.98859\\ 1.05933\\ 1.17743\\ 1.2658\\ 1.31847\\ 1.37705\\ 1.49462\\ 1.66543\\ 1.70569\\ 1.90559\\ 2.04604\\ 2.15068\end{array}$ |  |

#### Figure 1 Measurements of fiber-to-fiber loss and alpha-parameter.

| 📕 Gamma.dat - Notepad 📃 🗖                             | Ľ | 📕 Alpha.dat - Notepad                                                                                                    |                                                                                                    |              |              |  |
|-------------------------------------------------------|---|----------------------------------------------------------------------------------------------------|----------------------------------------------------------------------------------------------------|--------------|--------------|--|
| <u>File Edit Format View Help</u>                     |   | <u>File</u>                                                                                                    | <u>E</u> dit F <u>o</u> rmat                                                                                                    | <u>V</u> iew | <u>H</u> elp |  |
| $\begin{array}{c ccccccccccccccccccccccccccccccccccc$ | 4 | Elle E<br>-2<br>-1.9<br>-1.8<br>-1.7<br>-1.6<br>-1.5<br>-1.4<br>-1.3<br>-1.2<br>-1.1<br>-1<br>-0.9<br>-0.8<br>-0.7<br>-0.6<br>-0.5<br>-0.4<br>-0.3<br>-0.2<br>0 | Edit Format<br>-5.8<br>-3.8<br>-1.8<br>1 -0.6<br>-0.2<br>0.28<br>0.36<br>0.42<br>0.46<br>0.5<br>0.62<br>0.748<br>1.04<br>1.2<br>1.36<br>1.52<br>1.88<br>3 | <u>V</u> iew | Help         |  |

Figure 2 Alternative measurements of fiber-to-fiber loss and alpha-parameter.

Parameters *Number of carrier and voltage coefficients* defines the number of coefficients of the polynomial for the numerical fitting. The user can set parameter *Sweep range* to true in order to create additional fitting graphs. Parameters *Number of carrier* and *voltage points* define the additional number of points used to calculate the additional graphs.

If the number of carriers is not available, the fitting will ignore the parameter *Number* of carrier coefficients.

After the calculation a polynomial function matrix file is generated.

## References

 [1] N. Cheng, John C. Cartledge, "Measurement-Based Model for MQW Electroabsorption Modulators", Journal of Lightwave Technology, VOL. 23, NO. 12, December 2005, pp. 4265-4269.

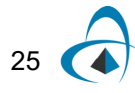

**TECHNICAL BACKGROUND** 

## Notes:

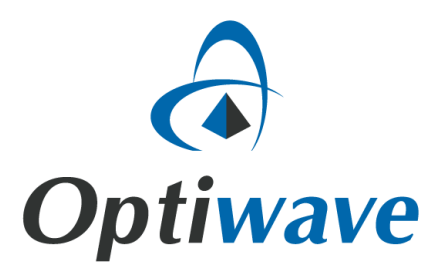

Optiwave 7 Capella Court Ottawa, Ontario, K2E 7X1, Canada

Tel.: 1.613.224.4700 Fax: 1.613.224.4706

E-mail: support@optiwave.com URL: www.optiwave.com